## **AANGEBODEN**

We hebben voor de club een aantal gebruikte TFT monitoren staan en die gaan in de aanbieding

Mocht u nog ergens een **oude dikke monitor** hebben staan dan is dit de kans om deze te vervangen voor een platte 15" monitor

Prijs indicatie € 15,00 euro voor de clubkas.

Voor 2 stuks of meer.... Bieden maar !!.

Op de clubdag heb ik er een enkele bij me.

Piet van Sprang

## De CVB op Internet http://www.decvb.nl

# NiVeSoft

Computers

Verkoop computers nieuw en gebruikt Laptops, printers en installatie op maat Installatie of her-installatie en ondersteuning voor uw computer. Netwerk aanleg en ondersteuning Oplossen van problemen en storingen Piet van Sprang Parlevinker 19, 2152 LC Nieuw Vennep Telefoon: 0252–674279 E-mail info@nivesoft.nl

Info <u>www.nivesoft.nl</u> of <u>www.bto.eu</u>

Voor info van de computerclub voor uw lessen en begeleiding <u>www.decvb.nl</u>

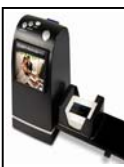

#### Diascanner ION Film2SD Pro

Ontdek uw vergeten en verloren gewaande negatieven en dia's opnieuw. Met deze scanner kopieert u de beelden direct op een SD geheugen kaart.

Met een borg van  $\in$  50,00 kunt u de diascanner van de club voor een maand (van clubdag tot de volgende clubdag) huren tegen een huurprijs van  $\in$  10,00.

Het Bestuur

## Inhoud:

| 2     |
|-------|
| 3     |
| 3     |
| 4 - 5 |
| 5 - 6 |
| 6 - 8 |
| 8     |
| 8     |
|       |

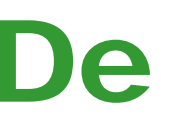

Port Betaald **postni** Afz. CVB, Rietkraag 95 2144 KB Beinsdorp

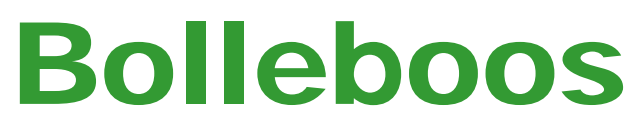

december 2011

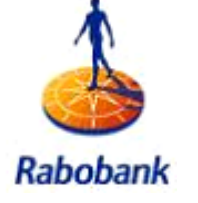

Sponsor van de CVB

## De komende clubdag is op **3 december 2011**

van 10.00 uur tot 15.00 uur met van 11.00 uur tot ± 12.00 uur Presentatie

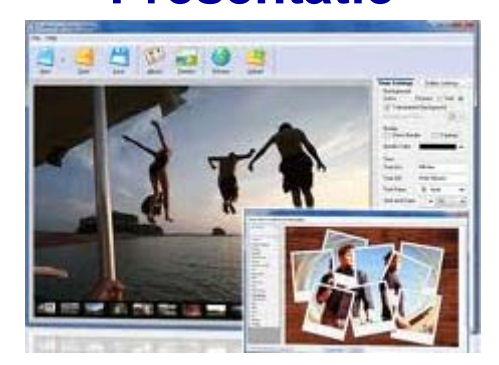

## Windows Live Photogallary door Andries Vermeulen

Zie pagina 3 voor meer informatie!

Neem uw vrienden, buren en kennissen mee en laat ze kennismaken met de CVB!

Gratis Parkeren Toegang : niet leden: €3,00

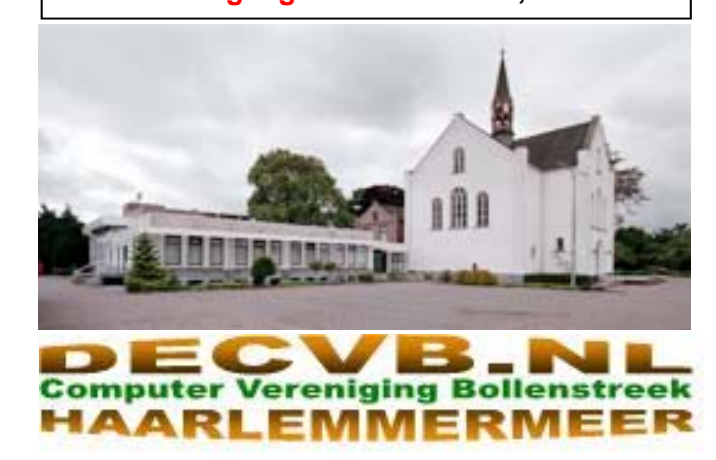

### Colofon

De Bolleboos verschijnt minimaal 9 maal per jaar, voor leden gratis.

### **Bijeenkomsten en Presentaties:**

7 januari 2012 met Nieuwjaarstoost 4 februari 2012 met thema???????

- 3 maart 2012 met thema???????
- 2 april 2012 met thema???????

Tijd: van 10.00 - 15.00 uur

Toegang: Niet leden €3,— (tot 16 jaar €2,—)

Senioren Inloopmiddagen: 14.00-16.00

Komen weer in het nieuwe jaar. Data volgen z.s.m.

### Extra Clubmiddag: van 14.00 - 16.00

Data voor het nieuwe jaar volgen z.s.m.

#### Het adres waar de diverse bijeenkomsten plaatsvinden is:

Gebouw Het Trefpunt, Hoofdweg 1318, Nieuw Vennep Telefoon: 0252 - 672476.

Contributie: €24,— per jaar, (tot 16 jaar: €15,—),

#### met machtiging € 1,50 korting.

Gironummer CVB: 576968, tnv:

Computer Vereniging Bollenstreek

Kamer van Koophandel nummer: V-596213

### CVB op Internet: http://www.deCVB.nl

*Voorzitter:* Piet van Sprang, 0252-674279, voorzitter@decvb.nl

*Vicevoorzitter:* Andries Vermeulen, 023-5642947, vicevoorzitter@decvb.nl

*Penningmeester:* Nel van der Linden, penningmeester@decvb.nl

Secretaris:

Jan Jonker, 0252-519293, Rietkraag 95 2144 KB Beinsdorp secretaris@decvb.nl

*Public Relations:* Louis van den Bosch, 023-5624002, publicrelations@decvb.nl

*Cursusinfo & Coordinatie:* Huub Vlaming, 0252-518254, cursusinfo@decvb.nl

Drukwerk/verspreiding: Jan Jonker, 0252-519293, secretaris@decvb.nl

*Internetsite:* Henk de Wal, webbeheerder@decvb.nl

*Redactie Bolleboos:* Andries Vermeulen, 023-5642947, redactie@decvb.nl

Voor ondersteuning bij hard– en software problemen kunt u terecht bij de Helpdeskmedewerkers van de club: Piet van Sprang en Andries Vermeulen (zie voor de E-mail adressen en telefoonnummers hierboven)

Bovenstaande adressen zijn telefonisch bereikbaar op werkdagen van 19.00 tot 21.00 uur. Op andere, voor computeraars normalere tijden (meestal van 24.00 tot 06.00 uur), zijn deze mensen alleen via E-mail te bereiken. Dit in verband met de huiselijke vrede!!

#### Voorwoord: Zie ginds komt....

Ja, logisch dat we het voorwoord van deze december-bolleboos met deze wel bekende woorden beginnen.

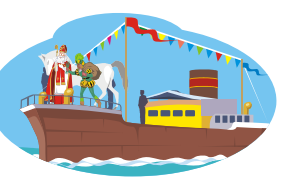

Wie kent het lied niet?

Voor de (klein-)kinderen is dit een spannende tijd en als we het Sinterklaasjournaal volgen, (en wie doet dat niet) gaat er ook dit jaar weer van alles mis. Maar het zal allemaal wel goed komen....Verlanglijstjes worden bedacht, herschreven en nog maar weer eens aangepast.

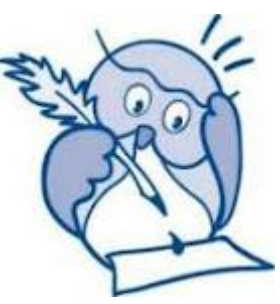

Ook voor de ouderen is het een spannende tijd. Er komt economisch gezien heel wat op ons af zo links en rechts. En ook voor onze CVB is het een tijd waarin we met spanning uitkijken naar wat en vooral **wie** er op ons pad komt.

Want... herinnert u zich het voorwoord nog van de Bolleboos van november? Weet u nog wat er toen op het verlanglijstje van uw CVB stond??

Inderdaad: we zoeken een nieuwe secretaris!! Graag wil het bestuur zijn oproep voor deze functie herhalen. We zijn ijverig aan het zoeken, maar wie weet hebben we U nog helaas over het hoofd gezien...

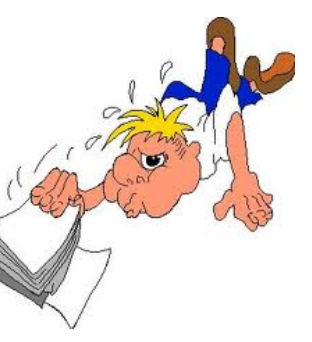

Het bestuur hoopt dat we straks met zijn allen kunnen zingen: "Daar wordt aan de deur geklopt..

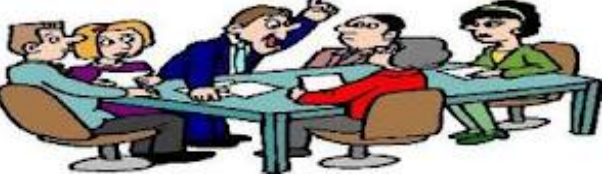

hard geklopt, zacht geklopt; Daar zal hij/zij zijn....." Wat zou dat een prachtig begin zijn van het jaar 2012.

Het bestuur wenst u allen gezellige dagen rond de 5<sup>e</sup> december, en voor straks ook heel prettige kerstdagen en een fijne jaarwisseling.

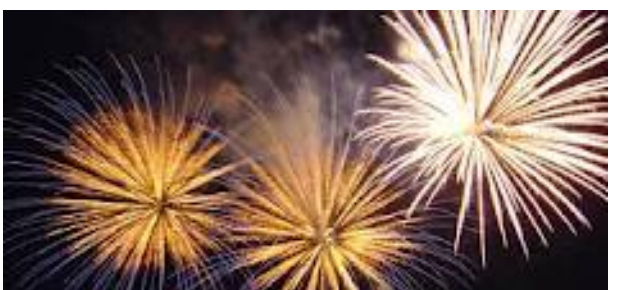

Daarna zien we elkaar weer op 7 januari 2012 !!!

### Presentatie Windows Live Photo Gallery

Windows Live Photo Gallery is een foto-organizer waarmee u digitale foto's en video's kunt weergeven, beheren, delen en bewerken. Alle foto's in de map Mijn afbeeldingen op de vaste schijf, inclusief foto's die u net heeft geïmporteerd, worden weergegeven in Windows Live Photo Gallery. U kunt ook andere mappen op de vaste schijf toevoegen aan Photo Gallery. U kunt foto's toevoegen aan Photo Gallery door ze te importeren van een digitale camera of geheugenkaart, ze te scannen, ze te downloaden van een album op Windows Live SkyDrive of door bestaande foto's van een cd, dvd of de vaste schijf toe te voegen.

| Carrow Construction<br>Carrow Construction<br>Carrow Co | Cours Live Photo Gallery<br>Zadam Maken Red M<br>Perioen at Diach tagen<br>Tag voor<br>paraoen * Leiphoth<br>Indelen | Sinel Zacelan<br>Sinel Zacelan | Dansenteling<br>: | Fotobericht Aanmelden |
|----------------------------------------------------------------------------------------------------|----------------------------------------------------------------------------------------------------|--------------------------------|-------------------|-----------------------|
| Alle foto's en video't<br>Albeeldingen<br>Min afbeeldinge<br>Openbare afbeels<br>Video's<br>Min video's<br>Openbare video's                                                                                                    | <ul> <li>juli 2009 (Litem, Losslecteer)</li> <li>maart 2008 (Litems)</li> </ul>                                      | 0                              |                   |                       |
| 9 items, 1 geselecteerd                                                                                                    |                                                                                                    | A 3                            | X 🛛 I             |                       |

Andere voorzieningen zijn:

- > Snel foto's en video's vinden. Windows Live Photo Gallery toont al uw foto's op één plek en maakt het gemakkelijk om ze op naam, datum, tag en andere criteria weer te geven.
- Foto's bewerken en verbeteren. In Windows Live Photo Gallery kunt u uw foto's combineren in panoramafoto's, bijschriften toevoegen en foto's bewerken.
- Videobestanden importeren, weergeven en beheren.  $\geq$ U kunt in Windows Live Photo Gallery videobestanden importeren van digitale camera's, cd's en dvd's, en van bestaande locaties op de vaste schijf.
- Creatief omgaan met foto's en video's. Maak adembenemende panorama's met een reeks foto's, gemaak films en diavoorstellingen met foto's of video's.
- > Foto's en video's delen. Publiceer uw foto's op Windows Live SkyDrive (hiervoor heeft u wel een Live ID en e-mail uw foto's en video's naar vrienden. Photo Gallery helpt u bovendien foto's en video's online te publiceren op websites zoals Facebook en Flickr.

Aanstaande zaterdag 3 december zal ik van 11.00 uur tot ± 12.15 uur een presentatie geven over het gratis programma Windows Live Photo Gallery en proberen u Wist u dat GMail uitgebreid is met een ingebouwde chat enig inzicht te geven in de mogelijkheden van dit pro- optie, waarmee u direct vanuit uw mailprogramma met gramma dat onderdeel uitmaakt van het gratis te down- anderen kunt converseren of een video chat houden? loaden Windows Live Essentials.

De tijd zal tekort zijn om alle mogelijkheden uitgebreid te behandelen, maar bij voldoende belangstelling ben ik voornemens om in het voorjaar een vervolg te geven en dan wat dieper op de mogelijkheden in te gaan. Ook ik ben nog lerende!

Kom, neem uw vrienden en kennissen mee en ervaar hoeveel er mogelijk is en hoe eenvoudig het kan zijn.

Andries Vermeulen

## Gmail-box opschonen

In Gmail kunt u items verwijderen door een vinkje voor een e-mail te plaatsen en in de bovenbalk te kiezen voor Verwijderen.

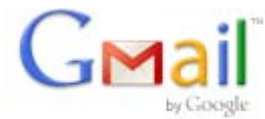

Wilt u uw mailbox grondig opschonen en ettelijke mails verwijderen, dan kan dit ook handiger. Door het vakje boven aan de pagina aan te vinken, selecteert u alle mails op die pagina zodat u ze allemaal tegelijk kunt verwijderen.

U kunt zelf instellen hoeveel e-mails er op één pagina getoond worden, klik hiervoor op het Opties-icoon / Instellingen voor Gmail, geef hier onder Algemeen bij Maximum paginaformaat aan hoeveel conversaties er op een pagina worden getoond (van 10 tot maximaal 100).

| has:attachment before:2010/01/01 | Berich                        | ten doorzoeken Zoeken op het web Zoekopties meergeven                                               |           |
|----------------------------------|-------------------------------|----------------------------------------------------------------------------------------------------|-----------|
|                                  |                               |                                                                                                    |           |
| Archiveren Spam Verw             | iideren Verpla                | atsen naar Postvak IN Labels • Meer • C 61-80 van ongeveer 190                                      | < > (III) |
| Zoekresultaten voor:has:attachme | ent before:2010/0             | 01/01                                                                                               |           |
| Alle 20 com                      | versaties op deze             | pagina zijn geselecteerd. Selecteer alle conversaties die bij deze zoekopdracht passen.             |           |
| 🗹 😥 mij                          | » Postvak I                   | N stage 140909 - Versie 4 wim schuurmans met vragen over broer erbij d                              | 14-09-1   |
| 🗹 🖄 Arjan_Sabine, mij (2)        | » Postvak I                   | RE: Uitnodiging voor het bekijken van het Picasa-webalbum van Theske: Bruiloft Aafke en.            | 14-09-0   |
| 🗹 😭 Clara Thomas                 | » Postvak I                   | N Re: Uitnodiging voor het bekijken van het Picasa-webalbum van Theske: Bruiloft Aafke en           | 14-09-0   |
| 🗹 🗊 mij, Peter (6)               | » Postvak I                   | artikel interview - Hoi pap, hierbij t artikel dat ik geschreven heb. Wil je er heeeeeel kritisch d | 14-09-1   |
| 🗹 🖄 mij, Fam, Aafke, jurjen (4)  | > Postvak I                   | N Uitnodiging voor het bekijken van het Picasa-webalbum van Theske: Bruiloft Aafke en Mar., d       | 13-09-1   |
| 🗷 🏫 mij                          | <ul> <li>Postvak I</li> </ul> | IN stage 110909 - In the picture versie 2 en 3 d                                                    | 11-09-0   |
| 😰 🏫 mij                          | <ul> <li>Postvak I</li> </ul> | N stage 110909 - Feedback versie 1 Concertfotografie d                                              | 11-09-1   |
| 🗹 🖄 Theske Slijkerman            | 3 Postvak I                   | N FW: feedback foto's - Oorspronkelijk bericht Van: info@jjfotografie.nl [mailto:info@jjfotograf d  | 11-09-0   |
| 💌 🚖 mij                          | > Postvak I                   | IN stage 100909 - In the picture Wim Schuurmans fase 1 d                                            | 10-09-0   |
| 🗹 😂 mij                          | <ul> <li>Postvak I</li> </ul> | N stage 080909 - Quickstarts tatoeages maken (1 en 2) kaders maken modellenhuidje - licht d         | Ø 08-09-1 |
| 🗹 😂 mij                          | <ul> <li>Postvak I</li> </ul> | IN stage 070909 - Nikon fotowedstrijd foto's bijlage d                                              | 07-09-1   |
| 🗷 😂 mij                          | » Postvak I                   | N stage 020909 - Ruwe selectie foto's voor de nieuwsbrief d                                         | 02-09-    |
| 🗹 🏫 mij                          | » Postvak I                   | N medailion afbeeldingen d                                                                          | 27-08-1   |
| 🕐 😭 mij                          | opdracht                      | 20 inzendmoment 4 - bahstommeopdracht d                                                             | 23-08-1   |
| 🗹 😂 mij                          | » Postvak I                   | N stageplan - stageplan zoom d                                                                      | 17-08-    |
| 🗹 😂 Picasa Web Albums            | » Postvak I                   | N Nieuwe activiteit in Picasa-webalbums - Picasa-webalbums U ontvangt dit e-mailbericht om a        | 17-08-0   |
| 🗹 😭 mij                          | foto's                        | 6                                                                                                   | 16-08-0   |
| 🗹 🗊 Picasa Web Albums            | <ul> <li>Postvak I</li> </ul> | N Nieuwe activiteit in Picasa-webalbums - Picasa-webalbums U ontvangt dit e-mailbericht om d        | 10-08-0   |
| 📝 😂 Rekreatiepark Aalsmeer       | Postvak I                     | Westeinderhavendagen zaterdag 5 september a.s Beste watersporter, In navolging van d d              | 05-08-    |
| 🗹 😂 Picasa Web Albums            | > Postvak I                   | N Nieuwe activiteit in Picasa-webalbums - Picasa-webalbums U ontvangt dit e-mailbericht om d        | 27-07-1   |

U kunt in Gmail snel veel conversaties selecteren.

Is honderd items tegelijk niet genoeg? Dan kunt u met zoektermen werken. Zoek bijvoorbeeld op before: 2010/01/01, om alle conversaties ouder dan 1 januari 2010 te verzamelen.

Selecteer nu met het vinkje in de bovenbalk alle getoonde conversaties, er verschijnt een extra regel met de link Selecteer alle conversaties die bij deze zoekopbruik Photo Fuse om groepsfoto's te verbeteren of dracht passen. Klik hierop en verwijder vervolgens alle items.

Er zijn meer zoektermen mogelijk: zo zoekt u alle mails of Live account nodig), maak online diavoorstellingen met bijlagen op door gebruik te maken van has: attachment.

> Wilt u de items alleen uit uw Postvak IN halen maar niet echt verwijderen, dan selecteert u de items en klikt u op Archiveren.

Ook zijn er mogelijkheden om uw mail te voorzien van labels, filters en sterren om urgentie aan te kunnen geven en ze te kunnen groeperen op bijvoorbeeld onderwerp.

In Beta versie is nu nog de uitbreiding met een priority Inbox, waarin automatisch belangrijke mails terecht kunnen komen.

## **Energiebeheer in Windows 7**

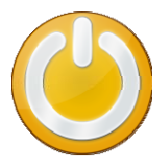

Als u de computer een tijdje niet nodig hebt, wilt u deze vast niet doelloos laten doordraaien, maar ook niet volledig uitschakelen. Windows kent daarom een aantal instellingen die zorgen dat er amper of

geen energie verbruikt wordt als u de computer even niet nodig heeft en de computer toch snel weer tot leven kunt wekken. Er bestaan meerdere manieren om een pc in slaap te brengen.

#### 1. Slaapstand

Er zijn grofweg twee manieren waarop u alle computeractiviteiten kunt laten pauzeren. Allereerst is er de slaapstand. Dit is een energiebesparende stand waarin alles wat op de pc draait tijdelijk wordt stilgezet. Een computer uit slaapstand halen gaat razendsnel, want alle gegevens zitten nog gewoon in het werkgeheugen.

Valt tijdens slaapstand echter de stroom uit en heeft de computer geen accu, dan gaat al uw werk dat u niet opgeslagen heeft, verloren. De slaapstand kan via een toetsaanslag geactiveerd worden, maar het kan ook automatisch gebeuren zodra u de pc een bepaalde tijd niet gebruikt.

Hoelang het duurt voordat de pc in slaap gaat, stelt u in via Start / Configuratiescherm / Hardware en geluiden / Energiebeheer. Klik op De schema-instellingen wijzigen achter het actieve energiebeheerschema, want dit kan per schema ingesteld worden.

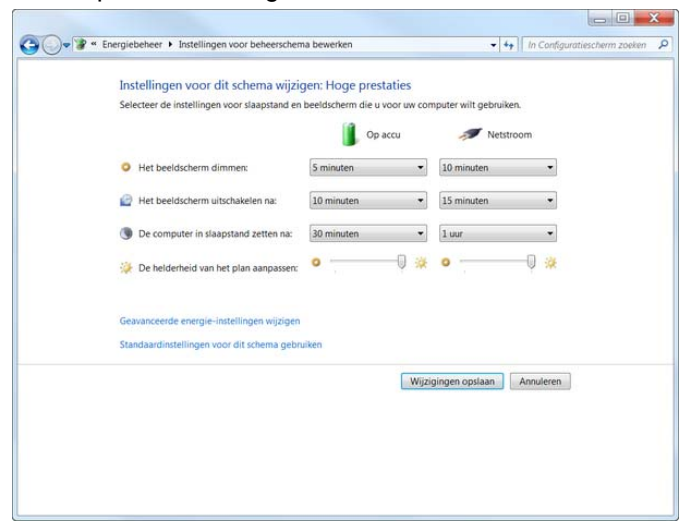

#### Geef voor zowel accu als netstroom op wanneer slaapstand ingeschakeld mag worden.

#### 2. Sluimerstand

Buiten de slaapstand, bestaat ook de sluimerstand. Hierbij worden alle draaiende programma's en geopende documenten eerst op schijf bewaard en pas daarna wordt de computer volledig uitgeschakeld. Er wordt dan helemaal geen stroom meer gebruikt. Na opnieuw opstarten van de computer door een druk op de aan/ uitknop worden de gegevens van schijf ingelezen en is het net of de pc nooit uit is geweest.

Ontwaken uit sluimerstand duurt wel wat langer dan Individuele schema's aanpassen kan ook, u vindt eenwanneer slaapstand actief is, maar het is nog altijd stuk- zelfde optie in het venster bij 2. U kunt bij een knop of ken sneller dan het volledig opnieuw starten van Win- het deksel ook kiezen voor Geen actie ondernemen. dows. Met als extra voordeel dat u meteen verder kunt

waar u was gebleven.

Op de meeste pc's bestaat ook nog een slimme variant van slaapstand, genaamd hybride slaapstand. Gegevens worden dan zowel in het geheugen als op schiif bewaard en het is daarmee een kruising tussen de gewone slaapstand en sluimerstand. In hybride slaapstand duurt ontwaken doorgaans maar enkele seconden. Tenzij de geheugeninhoud verloren is gegaan, omdat de stroom werd uitgeschakeld, dan duurt het vanwege het opnieuw inlezen vanaf de schijf iets langer. Net als bij sluimerstand dus.

Hybride slaapstand activeren doet u door zodra het energiebeheerschema uit stap 1 getoond wordt, op Geavanceerde energie-instellingen wijzigen te klikken en dan naar onderdeel Slaapstand te gaan. Overigens kan bij langdurige computerinactiviteit de (hybride) slaapstand automatisch overgaan in sluimerstand. Voor relatief korte onderbrekingen voldoet (hybride) slaapstand namelijk uitstekend, maar wilt u vele uren, een nacht, dagdeel, of nog langer overbruggen, dan is sluimerstand geschikter.

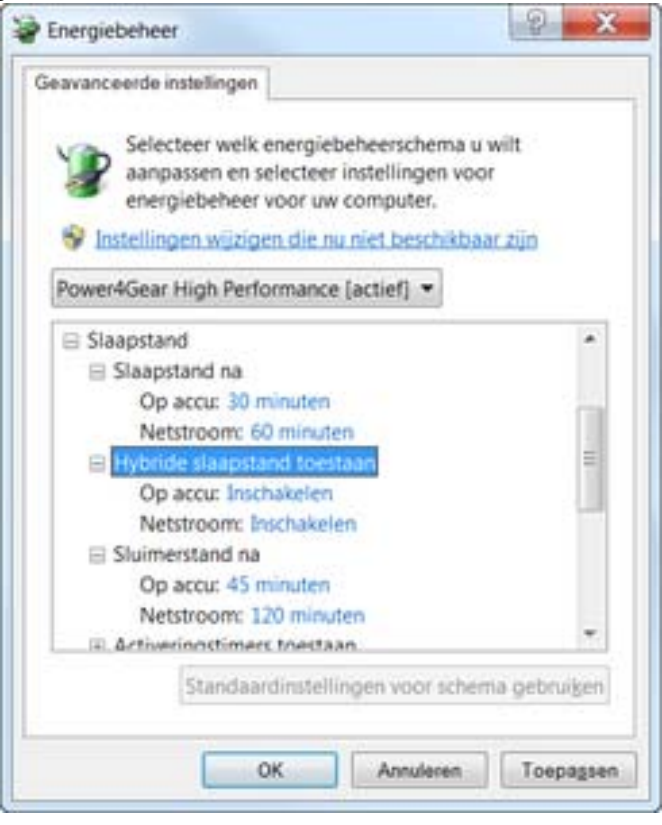

Slaapstand gaat na een tijdje vanzelf over in sluimerstand.

#### 3. Dekselse knoppen

Zowel slaapstand als sluimerstand mag u ook handmatig activeren. Waarmee u dit doet, stelt u in via Start / Configuratiescherm /Hardware en geluiden / Energiebeheer. Klik daarna links op Het gedrag van de aan/uitknoppen bepalen. Op dit scherm geeft u aan wat er moet gebeuren zodra u de aan/uit-knop, de slaapstandknop indrukt of het deksel van uw laptop of netbook dichtklapt. Dit geldt wel meteen voor alle energiebeheerschema's die uw pc kent.

#### (Vervolg van pagina 4)

Bijvoorbeeld omdat u het deksel van de laptop wilt kun- UTP-kabel naar Fritzbox. Al nen sluiten, terwijl de laptop gewoon blijft doordraaien. enige tijd duurt het verbin-Handig als de laptop langlopende taken moet uitvoeren, ding maken, na het verschijzoals het maken van zware berekeningen of het down- nen loaden van grote (hoeveelheden) bestanden.

Slaapstand of sluimerstand activeren kan ook nog via 1,5 minuut. het snelmenu van Start / Afsluiten. Of door op een leeg gedeelte van het bureaublad te klikken en dan het snel- Dit kost ongeveer net zo veel tijd als normaal in het gemenu van toetsencombinatie Alt+F4 te gebruiken.

Zodra hybride slaapstand is toegestaan, zal sluimerstand echter in deze beide snelmenu's ontbreken.

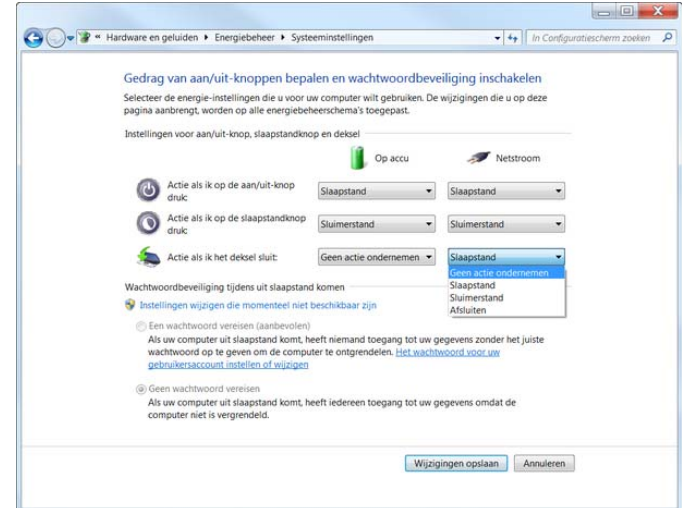

U kunt de instellingen van het energieschema helemaal zelf bepalen.

## Vraag & Antwoord

Zie ginds komt de stoomboot hebben we alweer door de radio en op de TV vele malen gehoord en de pakjes zullen bij de meesten van u al ingepakt zijn. Nog maar enkele dagen en dan vertrekt die goedheiligman weer naar Spanje en gaan we met zijn allen de Kerstboom optuigen.

Ja, want de donkere dagen rond Kerst en oud en nieuw zijn aangebroken met alle perikelen daar omheen.

Ik wens u en uw dierbaren veel warmte, geluk en voorspoed in het komende jaar en hoop dat u verschoond blijft van computer problemen.

op uw computer blijven gebruiken om mij uw vragen te programma's standaard laadt voordat hij begint met het mailen en zal ik mijn best doen om u met raad en daad opstarten van de internetverbinding. Er zijn zoveel factoterzijde te staan.

Deze keer gaat de hele rubriek V & A over één vraag, die de steller (en ook mij) intensief bezig gehouden heeft en waar u mogelijk ook uw voordeel mee kunt doen. Je weet maar nooit wanneer er bij u wat mis gaat.

Mail uw vragen en problemen of suggesties en opmerkingen naar: redactie@decvb.nl.

#### En u weet, mijn credo is:

Domme vragen bestaan niet, alleen domme antwoorden.

Vraag: Beste Andries,

binding met internet via een van het Windows scherm (en het vullen van de taakbalk rechts onderaan) ca

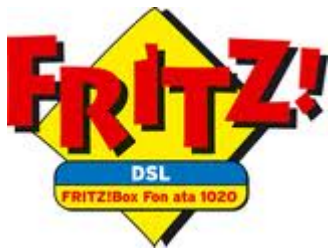

val van het opstarten van een draadloze verbinding (die nu dus uitgeschakeld is!).

Start ik mijn laptop (internet ook via UTP-kabel) dan is dat een kwestie van een paar seconden voor de verbinding gerealiseerd is.

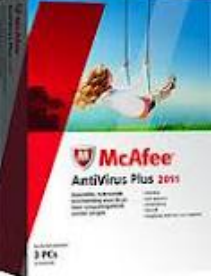

Op beide computers is hetzelfde anti virus pakket geïnstalleerd (McAfee plus), de desktop draait onder Vista de laptop onder XP. Wat zou de oorzaak kunnen zijn van deze trage procedure?

Ik lees of hoor je antwoord graag. Met vriendelijke groet, Anton Jansen

#### Antwoord: Beste Anton,

Vanwege de nieuwe netwerkfuncties in Windows Vista zijn sommige oudere routers niet volledig compatibel met Windows Vista en kunnen ze problemen veroorzaken. Je kan jouw router testen om na te gaan of deze volledig compatibel is met Windows Vista door het evaluatieprogramma voor internetverbindingen uit te voeren.

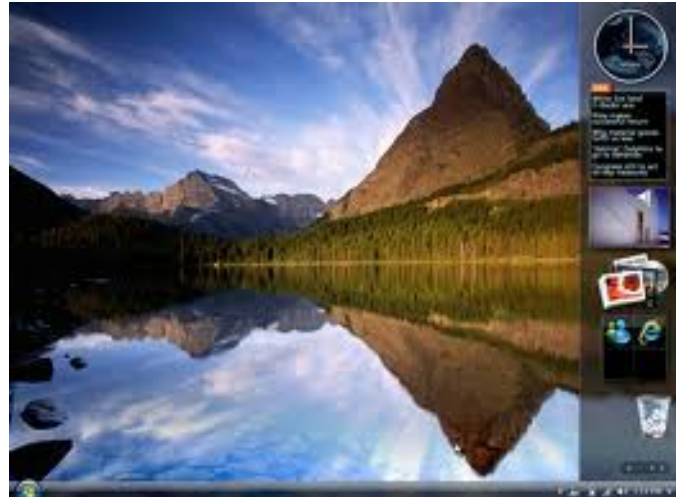

Maar u weet ook het komende jaar kunt u de "Helpknop" Het is ook mogelijk dat Windows Vista meer (stuur) ren die daar invloed op hebben dat het niet eenvoudig uit te vinden is. Maar met het standaard in Windows aanwezige hulpprogramma msconfig en ook services.msg is het mogelijk om bepaalde programma's en services die, na het aanzetten van de pc direct ook opgestart worden uit te schakelen. Maar daar is wel kennis van zaken voor nodig, want als de verkeerde items worden uitgeschakeld, kan het resultaat zijn dat de computer het laat afweten en hersteld moet worden.

> Mocht je willen dat wij er op de club naar kijken dan zou je de computer mee kunnen nemen naar een club bijeenkomst. Laat het wel even weten, want dan kunnen

Wanneer ik mijn pc aanzet maakt deze automatisch ver-

### (Vervolg van pagina 5)

wij er rekening mee houden. Groeten, Andries

Reactie: Beste Andries, Dank voor je snelle reactie. De router Fritzbox 7340 is nieuw en geeft geen problemen in de test.

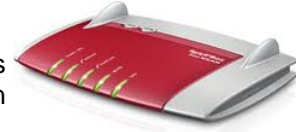

Dat het in de achtergrond programma's zit kan ik me haast niet voorstellen omdat hij goed gewerkt heeft. Het vervelende is dat ik niet meer precies kan terughalen wanneer dit probleem zich voor het eerst heeft gemanifesteerd, om een mogelijk verband met iets, wat dan ook te kunnen leggen. Omdat onder XP alles vlotjes loopt heb ik het idee dat het met Vista te maken heeft, misschien wel met een update maar dan zouden meer mensen dat probleem moeten hebben.

Ik zie het nog even aan (er is mee te leven), maar zo nodig maak ik graag gebruik van je aanbod om er op de club naar te kijken. Ik neem dan uiteraard eerst contact met je op. Mocht het probleem intussen opgelost worden dan laat ik je dat natuurlijk direct weten. Groet, Anton

#### Vervolg reactie: Beste Andries,

Even bijpraten. Inmiddels was het sinds eergisteren (via MS Security Essentials is ook een goede en bovendien de desktop) in het geheel niet meer mogelijk contact te een gratis virus beveiliging die "in de cloud" werkt en maken met internet, noch per kabeltje noch draadloos. daardoor in verhouding tot McAfee maar een geringe De Fritzbox werd merkwaardig genoeg wel herkend.

Alle mogelijk zaken uitgeprobeerd, maar geen oplossing. PC gisteren weggebracht naar de leverancier (Danmax in Lisse).

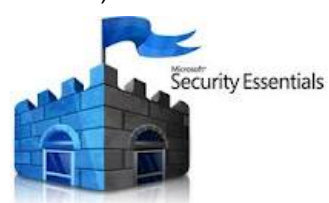

Deze heeft na enig zoeken opgelost: snel nu MS Security Essentials schien goedkoper uit kunt zijn.

geïnstalleerd en ik kon de pc vanmorgen weer ophalen.

Thuis aangesloten en opgestart en ...... Inderdaad, traag verbinding maken (pas nadat MS Security Essentials klaar is) maar daarna wel soepel functioneren. Uiteraard Danmax gebeld om mijn ervaring voor te leggen.

Omdat dit probleem onder XP (via de laptop) niet optreedt en alle componenten overigens goed functioneren zou de oorzaak gezocht moeten worden in het grote geheugen beslag van Vista en de tijd die de virusscanner mede daardoor nodig heeft om de pc vrij te geven. Waarom McAfee blokkeert blijft een raadsel.

kan ik er wel mee leven. Groeten Anton

#### Vervolg Antwoord: Beste Anton,

Afgelopen dagen ben ik druk in de weer geweest met de club en andere zaken en heb net je mail gelezen.

Van McAfee is bekend dat hij een heel zware belasting/ aanslag doet op de processor en het geheugen van een pc. Onder Vista nog meer dan onder XP, omdat bepaalde "nieuwe" functies van McAfee onder Vista wel wer- 1. Wees kritisch ken, maar onder XP niet.

Als er dan bij het opstarten van de PC ook nog eens

(voor bijvoorbeeld updates) door andere programma's een zware aanslag wordt gedaan op de processor en het geheugen, kan dat als gevolg hebben dat de PC vastloopt.

De oplossing die nu gekozen is door McAfee te verwijderen en er MS Security Essentials op te zetten is een snelle en makkelijke oplossing. Andere oplossingen zijn moeilijker door te voeren, tenzij er gekozen wordt voor uitbreiding van het geheugen, tenminste als dat kan.

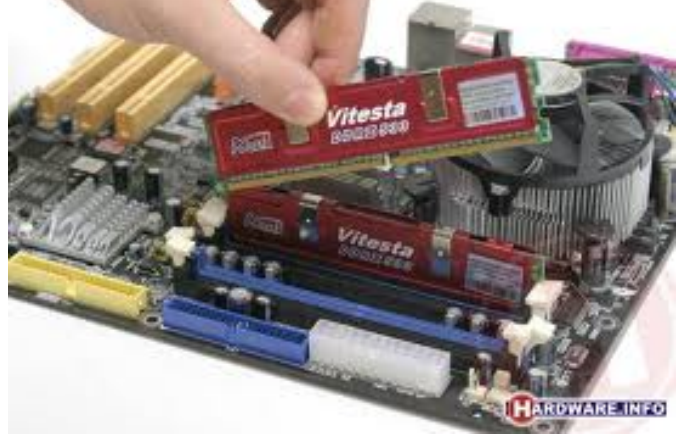

aanslag doet op de processor en het geheugen. Wel zal hij bij het opstarten van de pc ook regelmatig bijgewerkt moeten worden en soms scannen om verzekerd te zijn van een optimale beveiliging. En...., dat kost nu eenmaal tijd.

McAfee volledig verwijderd Als geheugenuitbreiding mogelijk is en dan relatief geen toen was het probleem zien aanzienlijk, dan is dat het overwegen waard. Je verbinding kunt dat navragen bij de leverancier en gelijk vragen wat maken en soepel functione- volgens hun daar de kosten van zijn. Ik kan je dan altijd ren. Vervolgens i.p.v. McAfee nog adviseren of het echt zinvol is en of je elders mis-

Groeten en tot horens, Andries

## Kijk uit met updates

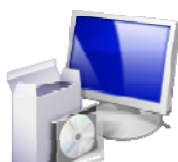

Het is u allemaal, net als mij, wel eens overkomen dat er bij een update ook andere software mee geïnstalleerd werd en dat zonder dat u er om gevraagd heeft.

U heeft dan even een vinkje over het hoofd gezien of dat u op een website waar u iets wilde downloaden onbe-Ik wilde je dit even laten weten. Hoewel het niet ideaal is wust geklikt heeft op een uitnodigende link met de tekst Klik hier om te downloaden, waardoor een heel ander programma op uw computer werd geïnstalleerd dan u eigenlijk wilde.

> Buiten het gegeven dat deze ongewilde downloads veel opslagruimte kunnen innemen, zorgen ze er vaak ook voor dat uw computer trager wordt. Ook al beloven sommige van die programma's anders!

Installeert u een programma of een driver, kies dan altijd voor de meest uitgebreide installatie. Meestal krijgt u dan (Vervolg op pagina 7)

#### (Vervolg van pagina 6)

product. Loop die lijst aandachtig door en kijk kritisch welke onderdelen u nodig hebt en welke niet. Het aantal programma's dat een toolbar van bijvoorbeeld Google of Yahoo op uw computer probeert te installeren, is inmiddels niet meer te tellen. Zelfs serieuze sofwaremakers als Skype en Adobe deinzen er niet voor terug om deze optie op te dringen en dat alleen omdat ze elke keer daarvoor enkele centen krijgen. Haal de vinkjes weg bij onderdelen die u niet nodig hebt en ga pas daarna verder met de installatie. Zo voorkomt u dat ongewenste software wordt geïnstalleerd. Dat is altijd veiliger dan als u dergelijke programma's achteraf alsnog moet verwijderen. U weet maar nooit wat er allemaal wordt mee geïnstalleerd.

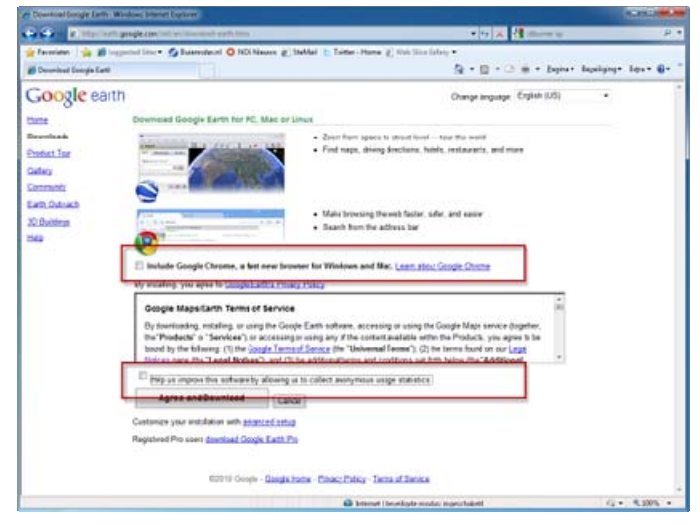

Wees kritisch en voorkom dat overbodige software wordt geïnstalleerd

#### 2. Installaties

Hardwareleveranciers schrikken er niet voor terug om talloze extra's bij hun software mee te leveren. Denk bijvoorbeeld aan software voor een 'customer participation program', aan een programma waarmee u tonercartridges online aan kunt schaffen of aan de eerder genoemde Yahoo-toolbar, die na een onbewuste installatie ineens in ieder browservenster opduikt. Om uw computer vrij van overbodige software te houden, is het belangrijk om goed na te kijken wat er allemaal ook daadwerkelijk is geïnstalleerd.

| Control Pane Home<br>View installec updates<br>9 Turn Windows features on or | Uninstall or change a program<br>To uninstall a program, solids it from the list and the | en dick Uninetall, Change, or Repa                |             |
|------------------------------------------------------------------------------|------------------------------------------------------------------------------------------|---------------------------------------------------|-------------|
| off [                                                                        | Organize +                                                                               |                                                   | 1 · 0       |
|                                                                              | Name                                                                                     | Publisher                                         | Installed C |
|                                                                              | Adobe Flash Player 10 ActiveX                                                            | Adobe Systems, Inc.<br>GIGASYTE Technologie, Inc. | 7/23/2010   |
|                                                                              | HP Color Laserlet CM1312 MFP Series 5.1                                                  | HF                                                | 7/23/2010   |
|                                                                              | 3 HP Customer Participation Frogram 130                                                  | HF                                                | 7/23/2010   |
|                                                                              | 1 IP Imaging Device Functions 13.0                                                       | 11F                                               | 7/23/2010   |
|                                                                              | HP Photosmart Printer Driver Software 13.0 Rel. 2                                        | HF                                                | 7/23/2010   |
|                                                                              | 3 HP Smart Web Printing 4.51                                                             | HF                                                | 7/23/2010   |
|                                                                              | D HP Solution Center 13.0                                                                | HF                                                | 7/23/2010   |
|                                                                              | HP Upcate                                                                                | Howlett-Packard                                   | 7/23/2010   |
|                                                                              | STREPOLITE AND FRAMEWORK & CHARLEPTERNE                                                  | Member Colperation                                | 3/25/2010   |
|                                                                              | BINEC Electronics USB 3.0 Host Controller Driver                                         | NBC Electronics Corporation                       | 4/3/2010    |
|                                                                              | Ad Realiekt ligh Definition Audo Drive                                                   | Redick Semiconductor Corp.                        | 4/3/2010    |
|                                                                              | Shop for HP Supplies<br>V Vahool Toolbar                                                 | H+                                                | 7/23/2010   |
|                                                                              | ·                                                                                        |                                                   |             |

Controleer na een installatie wat op uw pc staat

Open via Start het Configuratiescherm, klik op Programma's, Een Programma verwijderen en kijk in

de lijst na welke software er tijdens de installatie bij is een lijst te zien met alle onderdelen van het betreffende gekomen. U kunt Geïnstalleerd op aanklikken om de programma's in volgorde van installatiedatum te sorteren, zodat het zoeken eenvoudiger gaat. U kunt ook uw muis boven Geïnstalleerd op zetten en vervolgens even wachten tot rechts een pijl omlaag verschijnt. Klik op deze pijl en selecteer de datum of de periode waarin de software op de pc is gezet.

#### 3. Onderdelen

Zijn er zaken bijgekomen die u niet nodig hebt of die u zelfs niet op uw pc wilt hebben, selecteer deze ongewenste software dan en klik op verwijderen. Verwijder alle software die u niet op de pc wilt hebben of die u niet kent en herstart de pc. Laat u bij het selecteren en verwijderen van software niet te snel afschrikken door dreigende teksten van leveranciers dat de garantie vervalt of de pc niet meer of niet meer goed beveiligd is.

| rinstal Details                                                                                                    | 1                                                                                                    |
|----------------------------------------------------------------------------------------------------|----------------------------------------------------------------------------------------------------|
| Review descriptions of the HP products available to be uninstalled.                                                                                                    | (np)                                                                                                    |
| HP Customer Participation Program 13.0<br>The software can below to restrict addecuit benefits only available to the priving customers. Once this<br>an opportunity by participate in marking treased: designed to improve HP products and experiences. An is<br>na flew veries and you can choose whether or no to participate at that time. Customers who do as it of<br>indiator to participate in program with benefits such as special effers, waved and emanced technical<br>effects. | s sofware b installed, you will have<br>invitation will appear on your screen<br>f printing may also receive an<br>I support. |

Laat u niet afschrikken door de dreigende teksten

#### 4. Netwerkshares

Als u randapparatuur installeert, moet u controleren of u na afloop niet ineens een aantal 'netwerkschijven' rijker bent. Zo hebben veel printers tegenwoordig een kaartlezer of zelfs een ingebouwde harde schijf. Sommige installatiepakketten voor drivers herkennen dergelijke opslaglocaties en maken er ongevraagd netwerkschijven van! Ongebruikte netwerkverbindingen vormen een onnodig beveiligingsrisico. Ze bieden kwaadaardige software de mogelijkheid om zich via uw netwerk te verspreiden, bijvoorbeeld als er onverhoopt spyware op de fotokaart staat die u in uw printer plaatst. Netwerkverbindingen zijn alleen handig wanneer u ze veel gebruikt. U kunt er beter voor kiezen om geen 'constante' netwerkverbinding open te houden bij een gedeelde locatie die u maar af en toe - of zelfs helemaal nooit - gebruikt.

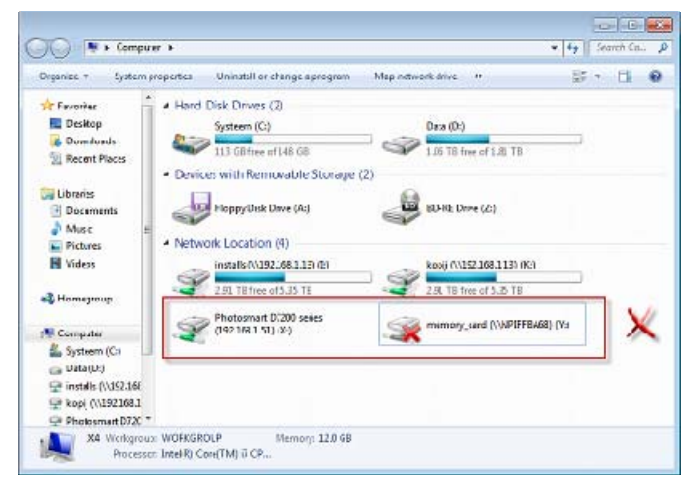

Verwijder netwerkshares die u toch nooit gebruikt

Open Windows Verkenner en kijk onder Netwerklocaties welke gedeelde mappen zich op uw netwerk bevinden. Is er een verbinding die u niet nodig hebt of die u nooit meer gebruikt, klik dan met de rechtermuisknop op **Netwerk** in de kantlijn links van het Verkenner-venster. Kies vervolgens in het menu dat verschijnt voor Net-

Wij feliciteren de jarigen van december

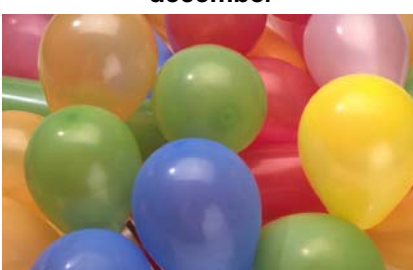

000

| 2-12 Agatha  | Ziere            |
|--------------|------------------|
| 3-12 Tinie   | Hul              |
| 7-12 Jannie  | Bokhorst         |
| 7-12 Leny    | Duivenvoorden    |
| 8-12 Thea    | van der Neut     |
| 9-12 Mieke   | Ebell-Roos       |
| 12-12 Johan  | Beerendonk       |
| 13-12 Dick   | Schenke          |
| 13-12 Wim    | Duwel            |
| 13-12 Ria    | Honcoop          |
| 15-12 Frank  | Witterland       |
| 15-12 Rob    | Hendriks         |
| 16-12 Roel   | Jansen           |
| 16-12 Wieke  | Glazema          |
| 16-12 Nel    | van der Linden   |
| 18-12 Adrie  | Fieman-Vreeken   |
| 21-12 Nel    | Koelewijn        |
| 23-12 Jan    | Winkel           |
| 25-12 Bert   | Mulder           |
| 28-12 Anton  | Jansen           |
| 28-12 Tiny   | van Hensbergen   |
| 28-12 Bart   | de Klerk         |
| 29-12 Bram   | Hofland          |
| 30-12 Bert   | van Reemst       |
| 31-12 Wim    | van Dam          |
| En wensen h  | en veel geluk en |
| voorspoed, r | naar bovenal     |
| gezondheid   | toe.             |
|              | Bestuur CVB      |
|              |                  |

#### (Vervolg van pagina 7)

werkverbinding verbreken. Selecteer de verbinding en bevestig met OK.

#### 5. Let op misleiding

Steeds meer software wordt online aangeboden. Dat geldt bijna zonder uitzondering voor drivers en kleinere utilities, maar ook enorme softwarebrokken zoals Office worden inmiddels via internet aangeboden. Software binnenhalen van internet is erg handig, want zodra u bedenkt dat een programma nuttig kan zijn kunt u er bijna direct mee aan de slag. Let daarbij echter wel goed op. De knop waarmee u iets kunt downloaden wordt soms vakkundig verstopt of bijvoorbeeld alleen als tekst weergegeven. Prominent in beeld staat dan een knop met het opschrift DOWNLOAD, die erg uitnodigt om erop te klikken maar die vervolgens heel andere software op uw pc zet, zoals een onechte virusscanner of een programma voor systeemonderhoud dat meer kwaad dan

## Cursussen 2011-2012

Het is alweer december en er is sinds oktober veel heen en weer gebeld en geregeld.

De cursus Internet/Email is door omstandigheden, waardoor er helaas te weinig deelnemers overbleven, niet door kunnen gaan. We willen proberen die nu in januari 2012 te geven, maar niets is nog zeker.

Er was ook nog een aantal cursisten voor "Windows XP-vervolg". Aangezien de aanmeldingen voor deze cursus in de toekomst wel achterwege zullen blijven hebben we hen uitgenodigd om op de laatste inloop/ clubmiddag, 15 november, te komen en aan een aparte tafel heeft Andries hen de laatste kneepjes bijgebracht; de twee volgende bijeenkomsten zullen in onderling overleg worden vastgesteld. Helaas konden ook van hen twee deelnemers wegens ziekte niet aan deze uitnodiging gehoor geven. Wellicht zal het bestuur ook deze cursus, net als "Windows-XP voor beginners", niet meer gaan aanbieden.

Ook is de serie inloopmiddagen voor Senioren afgelopen: er zijn weer zes dinsdagmiddagen achter de rug met een alleszins goed resultaat. Gemiddeld zo'n tien belangstellenden, van wie een aantal iedere keer aanwezig was. In 2012 zal wellicht wel weer een serie worden georganiseerd. We houden u op de hoogte....

Voor het seizoen 2011-2012 kan ingeschreven worden voor de cursussen:

- Windows 7 voor beginners (6 dagdelen of avonden) €75,00
- Windows Vista voor beginners (6 dagdelen of avonden) €75,00
- Windows XP vervolg (3 dagdelen of avonden) €37,50
- Word voor beginners (5 dagdelen of avonden) €67,50
- Internet en Email (6 dagdelen of avonden) €75,00
- PowerPoint (6 dagdelen of avonden) €75,00
- Etiketten maken (1 dagdeel of avond) €12,50

De prijzen zijn al een aantal jaren onveranderd en ook het komende seizoen heeft het bestuur besloten deze niet te verhogen.

Wel blijft de voorwaarde gehandhaafd dat alleen leden van de CVB aan een cursus deelnemen; niet-leden zullen als zij de lessen willen volgen, tenminste één seizoen lid moeten worden van de CVB.

De deelnemers kunnen tijdens de cursus gebruik maken van de CVB computers. In overleg met de docent is gebruik van een eigen laptop ook mogelijk. Graag bij aanmelding opgeven!

Soms wordt er een beknopte handleiding gebruikt, die u bij de cursuslei-

Voor verdere informatie kunt u terecht bij: Huub Vlaming, tel 0252-518254 e-mail: cursusinfo@decvb.nl

goed doet. Het is dus oppassen geblazen, als u software van internet downloadt.

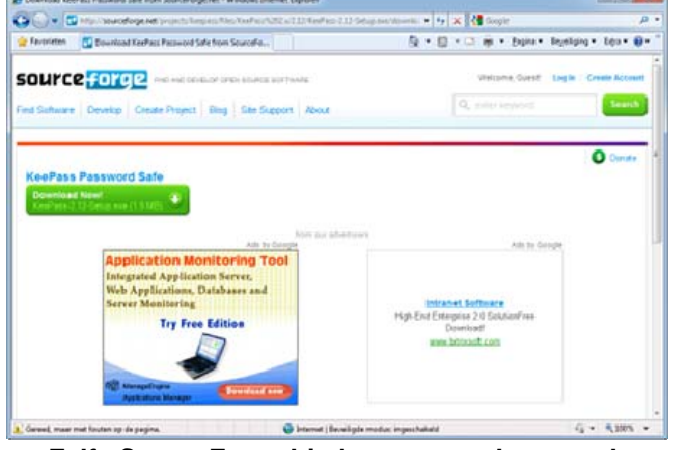

Zelfs SourceForge biedt meer aan dan u zoekt Voor u gelezen op internet